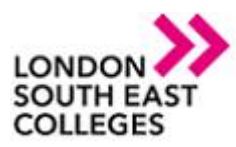

## How to remotely access the college from a MAC book Pro/Air

You first need to go to the app store and download the following app

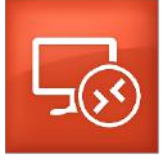

Once the app is downloaded you then need to open it up and it will display the following

You then need to select the "+" sign and select add PC

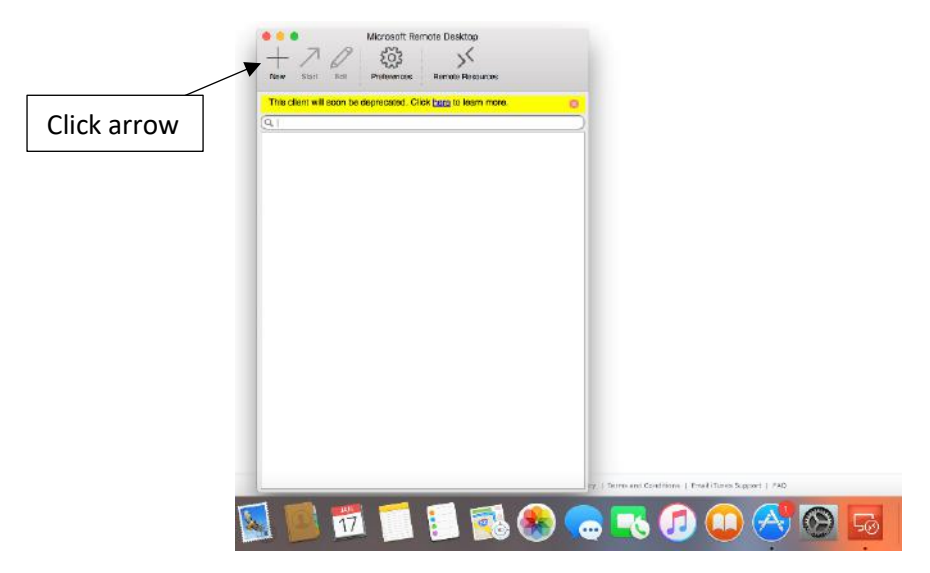

Click on add desktop and then in the PC name enter Isecapps.Isec.ac.uk

| Connection name  | [ ←                                                                                               |  | Entor Isoconne Isoc  | ac uk |
|------------------|---------------------------------------------------------------------------------------------------|--|----------------------|-------|
| PC name          | Host name or IP address                                                                           |  | Enter isecapps.isec. | ac.uk |
| Gateway          | No gateway configured                                                                             |  |                      |       |
| Credentials      |                                                                                                   |  |                      |       |
| User name        | Domain/user                                                                                       |  |                      |       |
| Password         | Password                                                                                          |  | Select add Gateway   |       |
| Resolution       | Native                                                                                            |  | ,                    |       |
| Colors           | True Color (24 bit)                                                                               |  |                      |       |
| Full screen mode | OS X native                                                                                       |  |                      |       |
|                  | <ul> <li>Start session in full screen</li> <li>Scale content</li> <li>Use all monitors</li> </ul> |  |                      |       |

It will then prompt for a Gateway name which is **rdgateway.lsec.ac.uk** 

Author: [IT Services] Bromley | Bexley | Greenwich | Orpington Expire date: January 2021

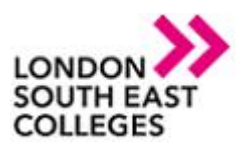

## **IT Services Department**

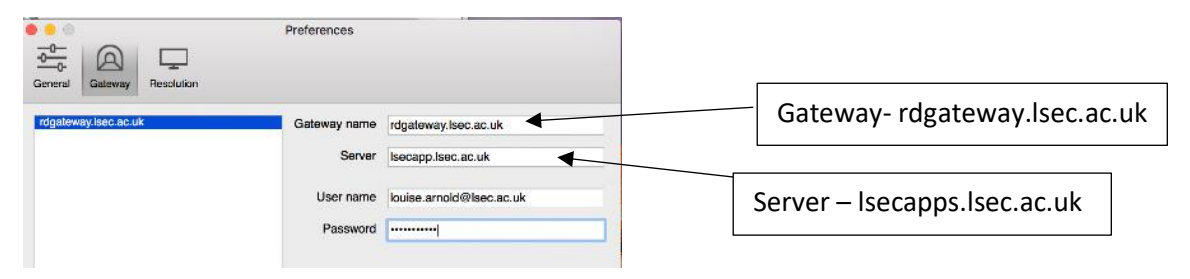

Once this is completed click on add then click add again

| General Session                                                   | Edit Remote Desktops -                                                                                            | Connection name and PC name are both lsecapps.lsec.ac.uk |
|-------------------------------------------------------------------|----------------------------------------------------------------------------------------------------|----------------------------------------------------------|
| Connection name<br>PC name<br>Gateway<br>Credentials<br>User name | Isecapps.Isec.ac.uk<br>Isecapps.Isec.ac.uk<br>rdgateway.Isec.ac.uk                                                | Input full email address<br>for username                 |
| Password<br>Resolution<br>Colors<br>Full screen mode              | Native<br>True Color (24 bit)<br>OS X native<br>Start session in full screen<br>Scale content<br>Use all monitors |                                                          |

It will then add a remote desktop client and prompt you to enter your user account details as shown below

| Click Start arrow<br>to connect | New Start Edit Preferences Remote Resources                    |  |  |  |
|---------------------------------|----------------------------------------------------------------|--|--|--|
|                                 | This client will soon be deprecated. Click here to learn more. |  |  |  |
|                                 | ▼ My Desktops                                                  |  |  |  |
|                                 | Isecapps.Isec.ac.uk<br>User name: louise.amoid@isec.ac.uk      |  |  |  |

You then need to select the start to connect.

**NOTE**: If you encounter any issues please don't hesitate to contact **IT Services** 

- Log a support call on the Service Desk System via LSEEG/LSEC SharePoint

   APPLICATIONS

   Image: Service Desk
- for emergencies call us on ext. 5300 or if external 0300 303 3138

Author: [IT Services] Bromley | Bexley | Greenwich | Orpington Expire date: January 2021